## Web 端如何在基础数据修改物料(文档)

用户登录互海通 Web 端,在"系统设置-基础数据-物料管理"界面(步骤 1),对于公司自有数据库的物料数据(八位代码),点击其右侧的"编辑"键可以修改物料名称、规格、公司自有编码等信息(步骤 2-3);引用标准物料库的数据(六位代码),点击其右侧的"编辑"键只可以补充或修改公司自有编码信息(步骤 4)。

注: 1、引用标准物料库的数据不允许进行修改;

2、已使用的物料数据修改后,与之相关联的采购、库存等信息都会随之改变,请谨慎修改。

| <b>6</b> #                                                                                                    | 海科技<br>AN LINK TECH |   | )互海科技 |                               |      |             |         | 工作台 (3334)                 | 船舶AIS 资讯           | 帮助     |          |        |       |          |       | o 🙍      | Connie |
|----------------------------------------------------------------------------------------------------|---------------------|---|-------|-------------------------------|------|-------------|---------|----------------------------|--------------------|--------|----------|--------|-------|----------|-------|----------|--------|
| ₿ 维修                                                                                                    | 音理                  | > | 备件管理  | 物料管理                          | 油料管理 | 海回管理        | 体检清单    | 船员证书配置                     | 公司联系方式配            | 11 船员公 | /        |        |       |          |       |          |        |
| <b>企</b> 库存的                                                                                                    | 管理                  |   |       |                               |      |             |         |                            | _                  |        |          |        |       |          | 2.5   |          | 8      |
| ₩ 采約1                                                                                                    | 會理                  |   | 十新增   | 쇼 동차 (쇼 동방                    |      |             |         |                            |                    |        |          |        | L     | 请选择大类    | * 8   | 185择小类 ¥ | 重賞石    |
| 8 AR                                                                                                    | <b>给</b> 理          |   |       | 物料名称                          |      | 物料代码        |         | 规格                         | 单位                 | 1      | 1效 *     | 适用船舶 👻 |       |          | 操作    |          |        |
| (i) (ii) (iii) (iii) | 作理                  | > | 111   | 钢质吊环螺栓M64                     |      | 692210      |         | m64                        | 只                  | ŧ      | 鈫        |        |       |          | 编辑 失效 | 复制       |        |
| □ 6000                                                                                                    | <b>展告</b>           | > | 112   | 洒节螺栓                          |      | 6924A1      |         | 规格:长度mm:10<br>8"           | 0型号:3/ 只           | Ť      | 妏        |        |       |          | 编辑 失效 | 复制       |        |
| Ø READA                                                                                                    | 企直                  | > | 113   | 活节螺栓                          |      | 6924A2      |         | 规格:长度mm:80<br>8"           | 型号:3/ <sub>只</sub> | Ť      | 政        |        |       |          | 编辑丨失效 | 「観制      |        |
| ① 体系:                                                                                                    | 會理                  | > | 114   | 洒节螺栓                          | 4,   | 69247       | 物料代     | 代码为IN                      | <b>IPA</b> 第七牌     | 反物料    | 标准代      | 码,相关   | 数据不   | 允许进      | 行修    | 改        |        |
| ₿ 海務1                                                                                                    | 管理                  | > | 115   | 六角螺帽                          |      | 692813      |         | M24, 纵钩                    |                    |        | 18.      |        |       | <b>→</b> | 编辑 失效 | 复制       |        |
| A #8###                                                                                                    | <b>新</b> 件          |   | 116   | 六角螺帽                          |      | 692814      |         | M27, 很钢                    | 只                  | Ť      | 政        |        |       |          | 编辑 失效 | 類制       |        |
| <b>8</b> Milli                                                                                                    | 2                   | > | 117   | 六角螺帽                          |      | 692815      |         | M30, 获物                    | 只                  | Ť      | 鈫        |        |       |          | 编辑丨失效 | 复制       |        |
| ③ 系统                                                                                                    |                     | ~ | 118   | 888                           |      | 710512-01   |         | asdf                       |                    | ŧ      | 政        |        |       |          | 编辑 失刘 | 夏利       |        |
| 用                                                                                                    | -12                 |   | 119   | 90°可服铸铁异径弯头                   | (12) | <b>\</b> 位物 | 料代码     | 马为公司                       | 自有代码               | ,点     | 占右侧的     | ]"编辑"  | 键进入   | 物料修      | 多改界   | 面        |        |
| fh f                                                                                                    | 色管理                 |   | 120   | 快关阔                           |      | 75010001    |         | 型号: XO230422<br>用: 0-10MPa | : 压力范<br>件         |        | 100      |        |       | <b>→</b> | 编辑 失效 | 复制       |        |
| 101                                                                                                    | <b>#</b> 定义         |   |       |                               |      |             |         |                            |                    |        |          |        |       |          | _     |          |        |
| 250                                                                                                    | <b>社教</b> 術         | ~ |       |                               |      |             |         |                            |                    |        | 共 1292 条 | : 1 10 | 11 12 | 13 14    | 130   | > 跳至     | 页      |
|                                                                                                    | 备件管理                |   |       | 1 1+                          | タートナ | \++ \ #A    | 까까지 주주고 | ***                        |                    |        |          |        |       |          |       |          |        |
| l                                                                                                    | 物料管理                |   |       | <ul> <li>► 1、1(k).</li> </ul> | 大只击  | 进入羽         | が+官1    | 理岕囬                        |                    |        |          |        |       |          |       |          |        |
|                                                                                                    | 油料管理                |   |       |                               |      |             |         |                            |                    |        |          |        |       |          |       |          |        |

| 注: 引用标准库的数据不允许进行修改!<br>历史单据中将引用此物料信息,清谨[                                                                                                    | ilineski                                                          |
|----------------------------------------------------------------------------------------------------|-------------------------------------------------------------------|
| <b>大类名称:</b> 衣服和布制品                                                                                                    | <b>小类名称:</b> 床单                                                   |
| 物料代码: 15010001                                                                                                    |                                                                   |
| 公司自有编码 公司自有编码会替换物料代码                                                                                                    | 物料名称*                                                             |
|                                                                                                    | iOS测试                                                             |
| 规格                                                                                                    | 计量单位*                                                             |
|                                                                                                    |                                                                   |
| R-12                                                                                                    | βų.                                                               |
| R-12<br>描述                                                                                                    | <sup>™</sup><br>物雷式收力/加約日子/全自戶                                    |
| R-12<br>描述<br>点击道写英文信息<br>排序号(数字越小越靠前)                                                                                                    | ☞ 按需求修改物料相关信息后,                                                   |
| R-12       描述       点击填写英文信息       排序号(数字延小越靠前)       0                                                                                                    | ☞<br>按需求修改物料相关信息后,<br>5提交,则物料信息修改成功                               |
| R-12       描述       点击造写英文信息       排序号(数字越小越靠前)       0       适用船舶 □ 全选                                                                                                    | ☞<br>按需求修改物料相关信息后,<br>5提交,则物料信息修改成功                               |
| R-12       描述       点击填写英文信息       非序号(数字越小越靠前)       0       送用船舶                                                                                                    | ☞<br>按需求修改物料相关信息后,<br>5提交,则物料信息修改成功                               |
| R-12       描述       点击描写英文信息     3、 :       排序号(数字越小越靠前)     0       0     点击描写英文信息       道用船舶     全选       请选择透用船舶     全选                                                            | 政策 按案求修改物料相关信息后, 5提交,则物料信息修改成功 ################################## |
| R-12<br>描述<br>点击道写英文信息 3、 3<br>非序号(数字越小越靠前)<br>0 点1<br>适用船舶 ] 全选<br>请选择适用船舶<br>注:选择了适用船舶后,只有指定的船舶才能使                                                                                  | 按需求修改物料相关信息后,<br>5提交,则物料信息修改成功                                    |
| R-12         描述         点击填写英文信息       3、 2         期序号(数字越小越靠前)       0         0       点击道         适用船舶       全选         请选择适用船舶       主选         注: 选择了适用船舶后,只有指定的船舶才能使          ◆ | 按需求修改物料相关信息后,<br>5提交,则物料信息修改成功                                    |